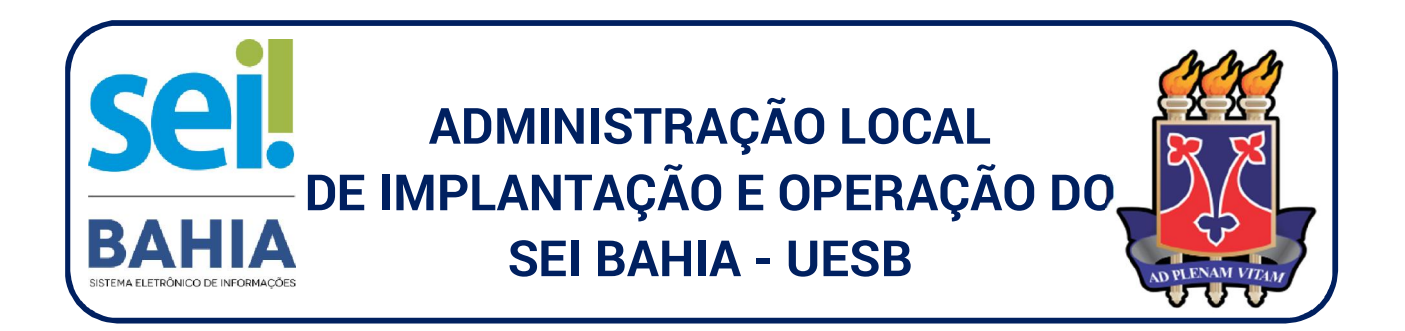

## PROCEDIMENTOS PARA CADASTRAMENTO DE USUÁRIOS EXTERNOS

O Sistema Eletrônico de Informações – SEI é um sistema de gestão de processos e documentos arquivísticos eletrônicos que foi adotado pelo governo do Estado da Bahia no final do ano de 2017. A partir dessa data, a tramitação processual e assinatura de documentos produzidos pela <u>UESB</u> são executados dentro do próprio sistema, proporcionando a virtualização de processos e documentos.

Para obter acesso externo ao SEI Bahia, o interessado deverá efetuar o "Cadastro de Usuário Externo". Esse procedimento permitirá visualizar e assinar documentos que forem disponibilizados para o referido usuário.

<u>1º Passo:</u> Digite o endereço eletrônico da página de acesso externo no portal do SEI Bahia: <u>http://www.portalseibahia.saeb.ba.gov.br/pagina-acesso-externo</u>

<u>2º Passo:</u> Clique no ícone "Acesso Externo" e será direcionado para a tela que permite acessar o sistema e também efetuar o cadastro eletrônico (para usuários não cadastrados), que lhe permitirá cadastrar e-mail e senha para posterior acesso ao SEI Bahia.

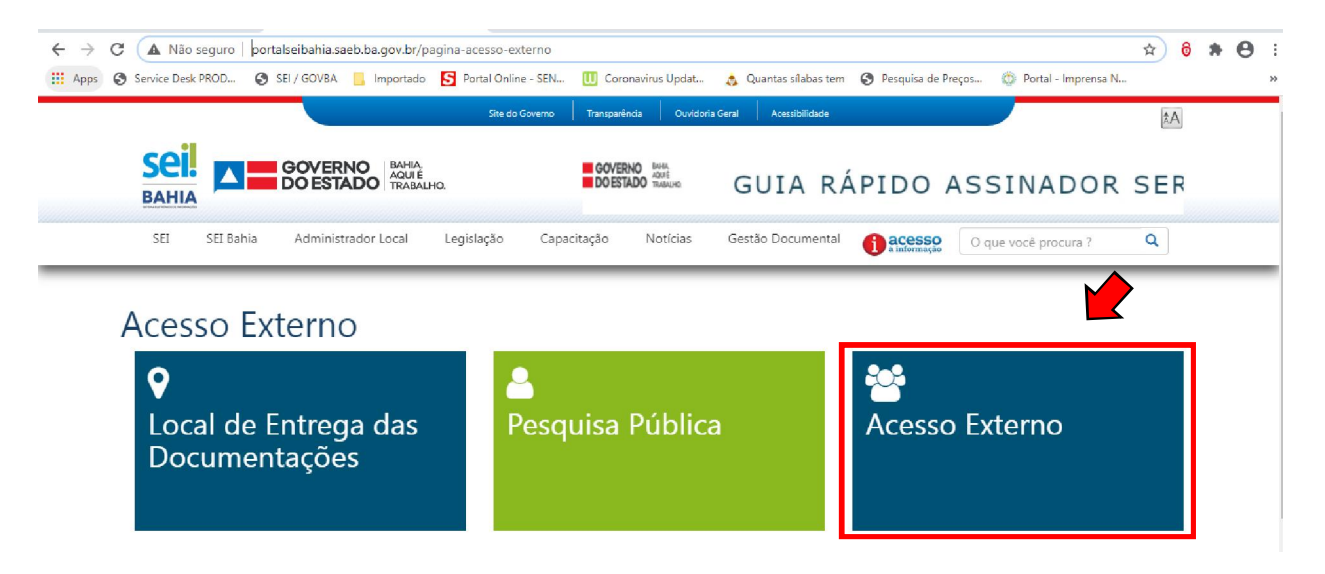

## 3º Passo: Acione o link "Clique aqui se você ainda não está cadastrado"

| ← → | C<br>Ø | seibahia.ba.         | <br>ador_externo.phj | p?acao=us | suario_externo_<br>Il Online - SEN | logar&lid_<br>U Coro | orgao_acesso_<br>navirus Updat                          | externo=0                                                                 | n 🕑 Peso     | quisa de Preços | Ø Portal - Imprensa N | ☆ | 8 | * | 0 | :<br>» |
|-----|--------|----------------------|----------------------|-----------|------------------------------------|----------------------|---------------------------------------------------------|---------------------------------------------------------------------------|--------------|-----------------|-----------------------|---|---|---|---|--------|
| SC  | o da B | ына<br>1 Bahia - 214 |                      |           | se                                 | il                   | Aces<br>E-mail:<br>Senha:<br>Continua<br>Clique aqui se | So para Usuários Externo<br>Esquecimiena senha<br>voce amda não está cada | os<br>Ö<br>Ö |                 |                       |   |   |   |   | *      |

## 4º Passo: Acione o link "Clique aqui para continuar"

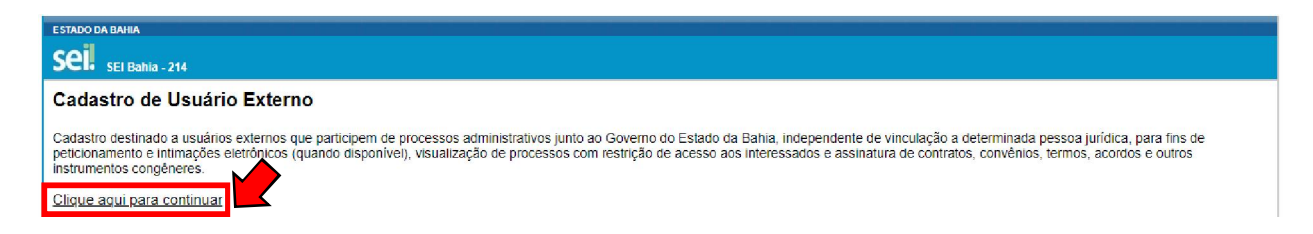

<u>5º Passo:</u> Preencha os dados do formulário eletrônico de cadastro externo e clique no link "<u>enviar</u>". <u>Importante:</u> Confira atentamente, o seu e-mail e senha, pois, após o envio não poderão ser modificados e será necessário um novo cadastro.

Caso o interessado tenha algum vínculo funcional com a Uesb (ex.: estagiário) e possua o **e-mail institucional** (uesb.edu.br), este não deverá ser utilizado no formulário de cadastro externo. Portanto, deverá ser informado um outro e-mail pessoal de outro provedor (ex: Gmail, Outlook, Hotmail, Yahoo, etc).

| ESTADO DA BAHIA                                      |                  |
|------------------------------------------------------|------------------|
| Sei. SEI Babia . 214                                 |                  |
|                                                      |                  |
| Cadastro de Usuário Externo                          |                  |
|                                                      |                  |
| Dados Cadastrais                                     |                  |
| Nome do Representante:                               |                  |
|                                                      | Estrangeiro      |
| CPF: RG:                                             | Órgão Expedidor: |
|                                                      |                  |
| Telefone Fixo: Telefone Celular:                     |                  |
|                                                      |                  |
| Endereço Residencial:                                |                  |
|                                                      |                  |
| Complemento:                                         | Bairro:          |
| Daia: Estado: Cidada:                                | CER              |
| Brasil V V                                           | GEF.             |
|                                                      |                  |
| Dados de Autenticação                                |                  |
| E-mail pessoal:                                      |                  |
| Ø                                                    |                  |
| Senha (no mínimo 8 caracteres com letras e números): |                  |
| Confirmar Sonhai                                     |                  |
|                                                      |                  |
|                                                      |                  |
| 5 n R Q Digite o código da                           | imagem ao lado   |
|                                                      |                  |
| Enviar Voltar                                        |                  |

<u>6º passo:</u> Após concluir o preenchimento e envio do formulário, o agente externo **receberá um e-mail confirmando a conclusão da primeira etapa do cadastro** e orientações sobre os próximos passos que deverão ser seguidos para obter acesso ao SEI Bahia.

No e-mail haverá um link para fazer download do formulário do Termo de Declaração de Concordância e Veracidade.

| SEI - Cadastro de Usuário Externo                                                                                                    |  |  |  |  |  |  |  |
|----------------------------------------------------------------------------------------------------|--|--|--|--|--|--|--|
| Sua solicitação de cadastro como Usuário Externo no SEI-Bahia foi recebida com sucesso.                                                                                                    |  |  |  |  |  |  |  |
| Para aprovação de seu cadastro, recomendamos procurar o protocolo ou unidade<br>equivalente do órgão, ao qual requisitou o cadastramento para recepcionar as seguintes<br>documentações no seguinte endereço ( <u>http://bit.ly/2xf6gdX</u> ): |  |  |  |  |  |  |  |
| 1. Documentação entregue presencialmente:                                                                                                    |  |  |  |  |  |  |  |
| 1.1. Pessoa Física representando uma empresa ou Órgão:                                                                                                    |  |  |  |  |  |  |  |
| <ul> <li>Cópia de Comprovante de Residência [juntamente com o original para fins de autenticação<br/>administrativa];</li> </ul>                                                                                                    |  |  |  |  |  |  |  |
| <ul> <li>Cópias de RG e CPF ou de outro documento de identidade no qual conste CPF<br/>[juntamente com o original para fins de autenticação administrativa];</li> </ul>                                                                        |  |  |  |  |  |  |  |
| <ul> <li>Procuração, com firma reconhecida, autorizando o representante e com poder de<br/>assinatura para documentos e contratos;</li> </ul>                                                                                                  |  |  |  |  |  |  |  |
| <ul> <li>Termo de Declaração de Concordância e Veracidade preenchido e assinado.<br/>(https://bit.ly/3aSv91x)</li> </ul>                                                                                                    |  |  |  |  |  |  |  |
| - Cópia da última alteração do Contrato Social da empresa (juntamente com o original para<br>fins de autenticação administrativa];                                                                                                    |  |  |  |  |  |  |  |

<mark>O referido formulário deverá ser <u>preenchido, assinado e digitalizado</u> (para posterior envio ao posto de cadastro).</mark>

| Sei.<br>BAHIA                                                                                                    | Termo de Declaração de | e Conc | cordância e Veracidade |  |  |  |  |  |
|----------------------------------------------------------------------------------------------------|------------------------|--------|------------------------|--|--|--|--|--|
| Nome:                                                                                                    |                        |        |                        |  |  |  |  |  |
| Endereço:                                                                                                    |                        |        |                        |  |  |  |  |  |
| Cidade:                                                                                                    | Estado:                |        | CEP:                   |  |  |  |  |  |
| RG:                                                                                                    | CPP:                   |        | Telefone:              |  |  |  |  |  |
| Email:                                                                                                    |                        | 8      | Celular:               |  |  |  |  |  |
| A realização do cadastro como Usuário Externo no SEI BAHDA e a entrega deste documento importa na aceitação de todos os termos e condições que regem o processo eletrônico,<br>conforme Lei nº 12.209, de 20 de abril de 2011, Decreto nº 15.805, de 30 de dezembro de 2014, e demais normas aplicáveis, admitindo como válida a assinatura eletrônica na<br>modalidade cadastrada (login/senho), tendo como consequência a responsabilidade pelo uso indevido das ações etetuadas, as quais serão passíveis de apuração civil, penal e<br>administrativa. Ainda, declaro que o endereço informado referente ao meu domicilio é verdadeiro e que são de minha exclusiva responsabilidade: |                        |        |                        |  |  |  |  |  |

<u>7º passo:</u> Em seguida, o agente externo deverá completar seu cadastro de usuário externo ao SEI Bahia, apresentando ao <u>Posto de Cadastro de Fornecedores da Uesb – PCF/UESB</u>, a documentação pessoal comprobatória solicitada:

- I. Termo de Declaração de Concordância e Veracidade devidamente assinado;
- II. Cópia do RG e CPF, ou de outro documento de identidade que conste o número do CPF;
- III. Cópia de comprovante de residência. Caso o comprovante de residência não esteja em nome do interessado ou de seus pais, deverá ser anexada uma comprovação de vínculo: a) Certidão de nascimento para avós; b) Certidão de casamento para cônjuge; c) Contrato de aluguel; ou d) Declaração de residência emitida pelo proprietário do imóvel.
- IV. Cópia do Atestado de matrícula (no caso de discentes da Uesb).

Importante: Em razão do distanciamento social, decorrente da pandemia do covid-19, a documentação requerida para validação do usuário no sistema deverá ser enviada (digitalizada) para o email: pcf@uesb.edu.br. Oportunamente a documentação física poderá ser requisitada para fins de validação.

<u>8º passo:</u> Após validações pela Administração Central do SEI Bahia e liberação do acesso no sistema, o agente externo poderá acessar a página de *login* do SEI Bahia no endereço eletrônico: <u>https://seibahia.ba.gov.br/sei/controlador\_externo.php?acao=usuario\_externo\_logar&id\_orgao\_acesso\_externo\_o=0</u>, e ingressar no sistema por meio das credencias informadas no ato do cadastro.

Atenção! — O e-mail e senha informados no formulário serão utilizados tanto para entrar no ambiente de usuário externo, quanto para assinar os documentos dentro do SEI BAHIA! Memorize estes importantes dados.

Dúvidas, esclarecimentos e orientações, deverão ser direcionadas para o Posto Avançado de Cadastro de Fornecedores da Uesb – PCF/UESB. Fone: (77) 3425-9338 e-mail: pcf@uesb.edu.br.

## ADMINISTRAÇÃO LOCAL DO SEI BAHIA | UESB POSTO AVANÇADO DE CADASTRO DE FORNECEDORES - PCF/UESB

Fontes de consulta: http://www.portalseibahia.saeb.ba.gov.br/ Manual Candidato a Usuário Externo Orientação Técnica nº 07 - Acesso Externo